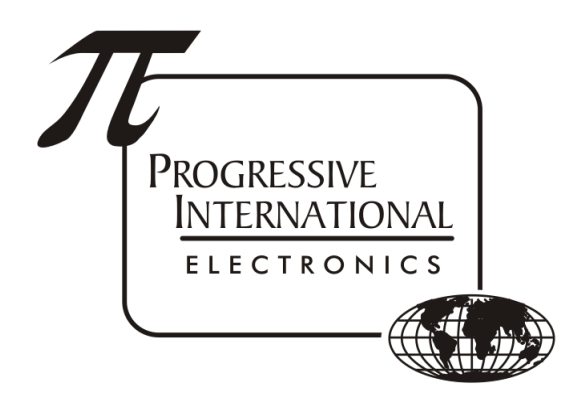

# Accessing Diagnostics

Applies to: Omega JR, PIcon II, RS485 Smart D-Box, Hybrid Multi-Pump, Mechanical Relay/EMR3, & RLM4

Progressive International Electronics, Inc.

Revision Date: July 2021

# Table of Contents

| Connection to Diagnostics<br>USB cables | 2 |
|-----------------------------------------|---|
| Download and Install ExtraPuTTY         | 2 |
| Download FTDI drivers                   | 2 |
| Device Manager                          | 2 |
| ExtraPuTTY (or PuTTY)                   | 3 |
| Diagnostics                             | 5 |

#### **Connection to Diagnostics**

USB cables

- Connect from the PC to the DIAG port of the device using a USB cable
  - USB A to B cable is required for Omega JR, PIcon II, and RLM4
  - Micro USB cable is required for RS485 Smart D-Box, Hybrid Multi-Pump, and Mechanical Relay/EMR3
- Power on the device

## Download and Install **ExtraPuTTY**

Download **FTDI drivers** 

• Double-click on the .zip file to extract and install the drivers

#### **Device Manager**

- Open Device Manager on your PC (right click on Start Menu of Windows 10)
- Expand the Ports section

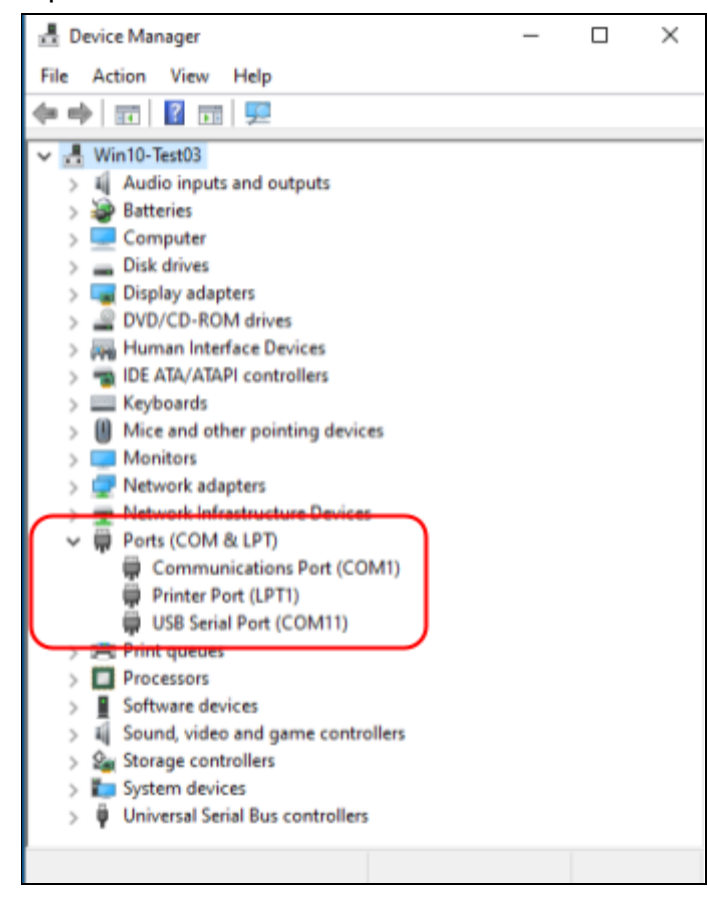

• There should be a *USB Serial Port (COMxx)* where xx is the port number that was given by Windows. This com port will be used in ExtraPuTTY.

## ExtraPuTTY (or PuTTY)

• Open ExtraPuTTY from the Programs list of the Start Menu

| - Session                                                                                                    | ^ | Basic options for your PuTTY session                                                                                                    |                    |
|----------------------------------------------------------------------------------------------------|---|----------------------------------------------------------------------------------------------------|--------------------|
| Logging     Legging     Legging     Legging     Legging     Legging     Legging     Legging     Statuses     Settings     Statuses     Statuses     Statuses     Statuses     Statuses     Statuses     Legging     Legging     Statuses     Statuses | D | Specify the destination you want to connect to Serial line Speed COM5 57600 Connection type: ORaw OTelnet ORlogin OSSH A  Second Series Second Second  | erial<br>ad<br>Ive |
| Teinet<br>Rlogin                                                                                                    | 1 | Close window on exit:<br>Always Never Only on clear Only on clear Only on | n exit             |
| About                                                                                                    | * | F Open Ca                                                                                                    | ncel               |

- Select Serial for the Connection Type on this page. (See A in Image 1.)
- Select Serial from the bottom of the Category list on the left. (See B in Image 1.)

| Category:<br>Logging<br>Keyboard<br>Bel<br>Features<br>Features<br>ExtraPuTTY                           | Â | Options control<br>Select a serial line<br>Serial line to connect to<br>Configure the serial line | ling local serial lines  |
|----------------------------------------------------------------------------------------------------|---|---------------------------------------------------------------------------------------------------|--------------------------|
| Settings     StatusBar     StatusBar     Settings     StatusBar     Window     Appearance     Behaviour |   | Speed (baud)<br>Data bits<br>Stop bits<br>Parity                                                  | B                        |
| Translation<br>Selection<br>Colours<br>Hyperlinks                                                       |   | Flow control                                                                                      | None (DTR/RTS disable) ∨ |

- Change the Serial line to connect to to the COM port that was determined in Device Manager. (See A in Image 2.)
- Set all other parameters to the ones shown above. (See B in Image 2.)
- Select Session from the top of the Category listing on the left. (See C in Image 1.)
  - Confirm that the COM port is correct.
- Type Omega JR in the Saved Sessions textbox in the center of the screen. (See D in Image 1.)
- Press Save to save the session for future use. (See E in Image 1.)
- Press Open to begin the Diagnostic session. (See F in Image 1.)
- Logging information in PuTTY is sometimes necessary. Turn on logging using the following steps:
  - Select Logging from the Category listing on the left. (See A in Image 3.)
    - Select "All session output" (See B in Image 3.)
    - Browse to where the log file will be written. (See C in Image 3.)

| Caralian .                                                                                                    |        | Original and allow a second second se |                    |                       |          |
|----------------------------------------------------------------------------------------------------|--------|----------------------------------------------------------------------------------------------------|--------------------|-----------------------|----------|
| <ul> <li>Session</li> <li>Logging</li> <li>Terminal</li> <li>Keyboard</li> <li>Bell</li> <li>Features</li> <li>Extra Pu TTY</li> <li>Settings</li> <li>Status Bar</li> <li>Files Transfer</li> <li>Window</li> <li>Appearance</li> <li>Behaviour</li> <li>Translation</li> <li>Selection</li> <li>Colours</li> <li>Hyperlinks</li> <li>Connection</li> <li>Data</li> <li>Proxy</li> <li>Telnet</li> <li>Rlogin</li> <li>SSH</li> <li>Serial</li> <li>Cvaterm</li> </ul> | *<br>* | Options controlling session logging:         ○ None       ○ Printable ou         ④ All session output       ○ SSH packets and raw data         □ Add session events       ○ SSH packets and raw data         □ Add session events       TimeStamp Type:         TimeStamp Format :       [½d/?um/?ky - ?kH:?kM:?kS:_MIL]         Log file name:       C:\Users\Owner\Documents\putty.log         (Log file name can contain &Y, &M, &D for date, &T for trame)         What to do if the log file already exists:         ○ Always overwrite it         ○ Always append to the end of it         ④ Ask the user every time         ○ Flush log file frequently         Options specific to SSH packet logging         ○ Omit known password fields         ○ Omit session data                                                                                                    | tput<br>ts<br>None | Browse<br>d &H for ho | ~<br>.st |
| About                                                                                                    |        | Open                                                                                                    |                    | Cancel                |          |

#### Diagnostics

• Press Esc to get the Diagnostics menu for the connected device.

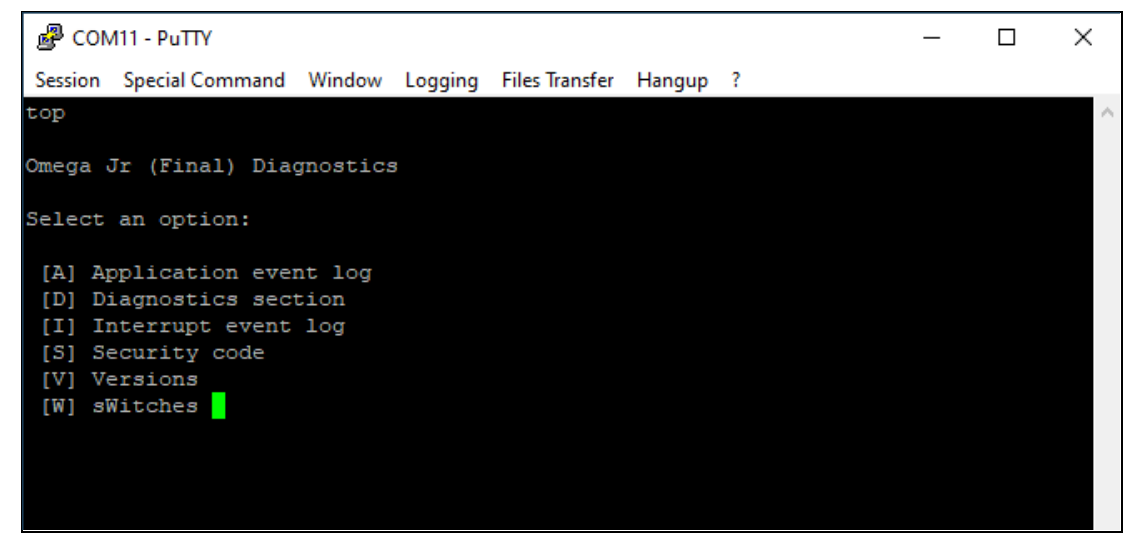

• Press ? to display Help for Diagnostic navigation

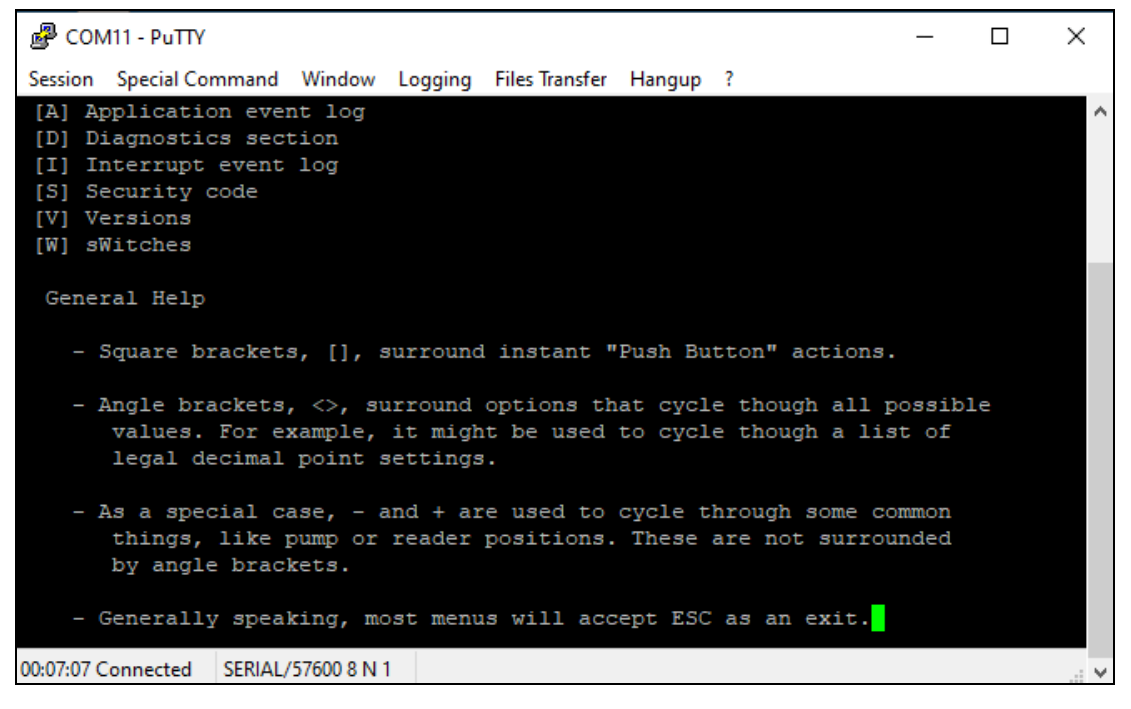